#### NERO ne marche pas ! Le logiciel refuse de graver ma collecte de presse.

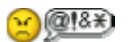

#### Pas de panique !

Pour graver, NERO (ou, j'imagine, tout logiciel de gravure) a besoin de toutes les coordonnées de vos fichiers.

Ces coordonnées sont constituées

- du **nom complet** du fichier avec son extension
- de son « chemin » (en anglais « path »), c'est-à-dire la description de l'endroit où est le fichier dans votre disque dur. C'est-à-dire la succession des répertoires (= dossier) en partant de la racine (le nom du disque dur) pour atteindre un fichier. Sous les systèmes Windows un chemin sera de la forme C:\rep I\rep A\ rep3\ etc.

Dans l'exemple cité, le « chemin » d'un fichier appelé « geographie » rangé

- dans le répertoire (dossier) 3 (rep 3), qui est lui-même
- dans le repertoire (dossier) A (**rep A**), lui-même
- dans le répertoire I (dossier) (**rep I**)
- qui est lui-même dans le disque dur « C »

sera C:\rep I\rep A\ rep3\geographie

Et NERO qui a des limites a besoin que ces coordonnées ne soient pas trop longues, sinon, il ne peut pas graver les fichiers.

## S'il proteste, il faut lui donner des coordonnées plus courtes. Nous allons jouer sur les deux composantes des coordonnées.

1/ Vous pouvez d'abord raccourcir le nom des fichiers trop longs. Vous n'avez pas besoin qu'il fasse toute une phrase. Globalement, évitez que le nom fasse plus d'une ligne en caractères Times 12. C'est déjà beaucoup.

Vous ferez cela en particulier si NERO ne proteste que pour quelques fichiers.

## 2/ Le plus rapide, est sans doute de changer la configuration de NERO pour le rendre plus tolérant.

Par défaut, NERO est configuré pour graver des fichiers qui soient lus sous de vieux systèmes d'exploitation comme windows 95 ou DOS.

Mais comme ces les ordinateurs équipés de tels systèmes ne se trouvent plus ou pratiquement plus, ne serait-ce que parce qu'il n'y a plus de logiciels qui fonctionnent dessus, vous pouvez sans grande crainte vous affranchir de ces contraintes.

Lorsque vous ouvrez NERO, sélectionnez « CD rom » dans la colonne de gauches des produits à graver. Puis cliquez dans la partie droite sur l'onglet « ISO ».

- A « longueur du nom de fichier », « max. de 31 caractères ».
- A « modérer les restrictions », cochez « permettre plus de 250 caractères dans le chemin d'accès ».

| Nouvelle compilation |                                                                                                    |                                                                                                    | ?               | × |
|----------------------|----------------------------------------------------------------------------------------------------|----------------------------------------------------------------------------------------------------|-----------------|---|
| CD V                 | Infos Multisession ISO Label                                                                                                    | Dates Divers Graver                                                                                                    |                 |   |
| CD-ROM (ISO)         | Mode données :<br>fichier                                                                                                    | Mode 1                                                                                                    |                 |   |
| CD Audio             | File system:<br>Longueur du nom du fichier (ISC<br>Character set (ISO):                                                                                                    | ISO 9660 + Joliet<br>Max. de 11 = 8 + 3 caract. (Niveau<br>Max. de 11 = 8 + 3 caract. (Niveau 1)<br>Max. de 31 caract. (Niveau 2) |                 |   |
| CD en mode mixt      | Modérer les restrictions           Permettre une profondeur de chemin de plus de 8 répertoires           Permettre plus de 250 caractères dans le chemin d'accès                            |                                                                                                    |                 |   |
| CD EXTRA             | <ul> <li>Do not add the ';1' ISO file version extension</li> <li>Permettre plus de 64 caractères pour les noms Joliet</li> <li>Algorithmes d'optimisation</li> </ul>                        |                                                                                                    |                 |   |
| Copie de CD 👽        | Ce disque peut ne pas être lisible sous DOS et Windows 9x. Pour<br>une compatibilité complète choisissez ISO Niveau 1, jeu de<br>caractères ISO 9660, et pas de modération de restrictions. |                                                                                                    |                 |   |
| Mero Express         | 0u <u>v</u> rir                                                                                                    | Nouveau A                                                                                                    | nnu <u>l</u> er |   |

# 3/ Si cela ne suffit pas à amadouer NERO, c'est qu'il y a trop de niveaux dans l'arborescence de vos répertoires.

Je pense, d'expérience, qu'au dessus de 8 niveaux, NERO et d'une façon générale, tout ce qui sert à gérer les fichiers, les copier, les déplacer, proteste vigoureusement.

Il faut donc diminuer le nombre de niveaux en faisant remonter certains répertoires au même niveau d'arborescence que leur « répertoire parent » (celui dans lequel ils sont placés au départ). Peu importe que ce soit le dernier étage qui passe au niveau de l'avant-dernier (tous devenant alors « derniers », mais d'une arborescence qui comprend un étage de moins), ou le second qui passe au rang des premiers.

Ce qui compte est le nombre d'étages dans votre arborescence.

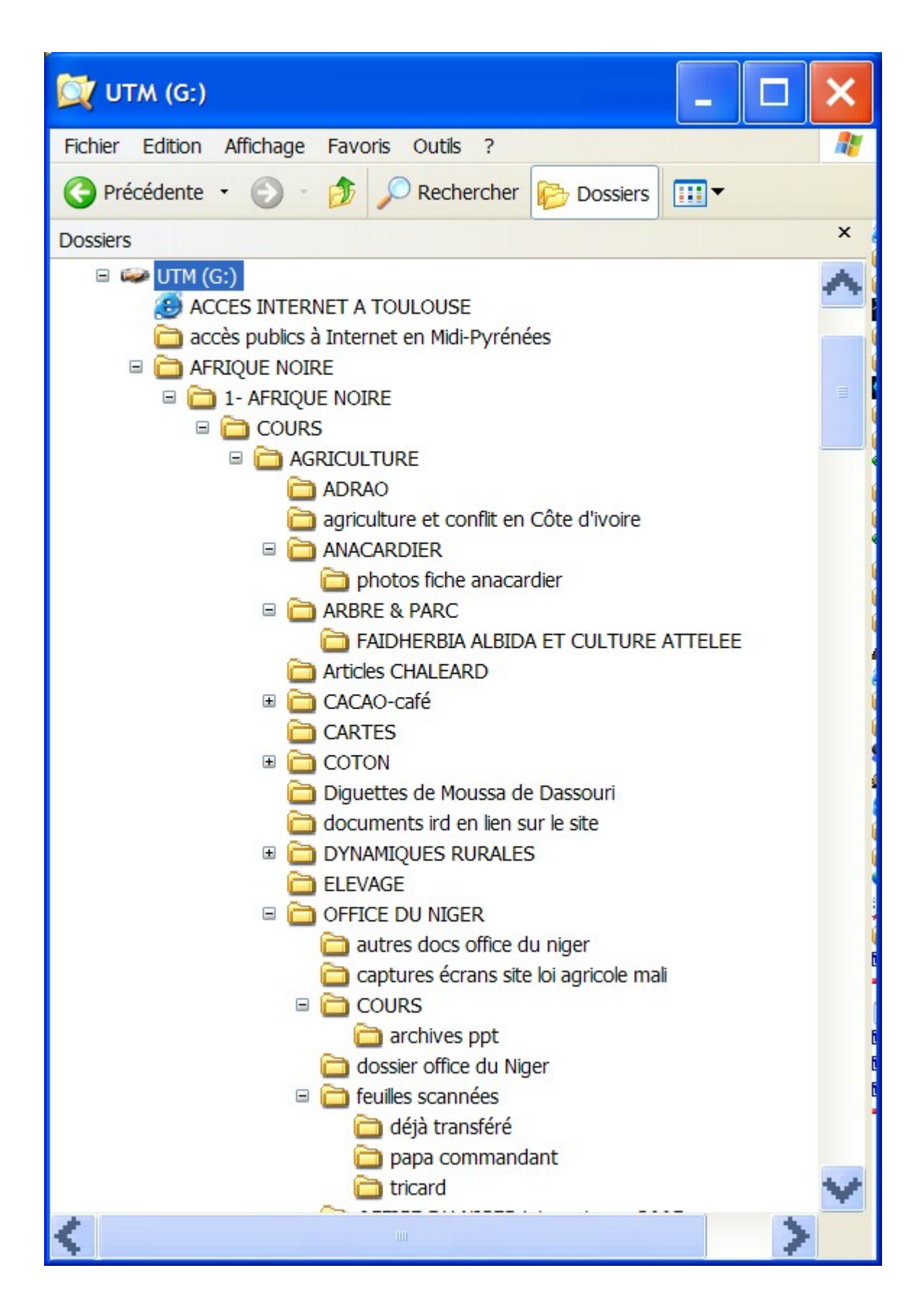

Pour gérer cela :

- double-clic gauche sur « poste de travail », puis
- clic droit sur le disque dur sur lequel vous avez vos fichiers.
- Sélectionnez la fonction « explorer ».

Toute votre arborescence apparaît.

Le « + » avant l'icône d'un dossier signifie qu'il y a des sous-dossiers dedans.

Le « - » avant l'icône d'un dossier signifie qu'il est « dossier parent ». Si vous cliquez dessus, vous refermez ce dossier (et le « - » redevient « + »).

Il vous suffit de faire remonter les dossiers <u>d'un niveau à la fois.</u> (si vous essayez d'aller plus vite, cela risque d'être refusé)

Lorsque vous avez un nombre raisonnable de niveaux de l'arborescence, NERO sera devenu tout doux.